Marketing Campaign User Guide

# Smart Office

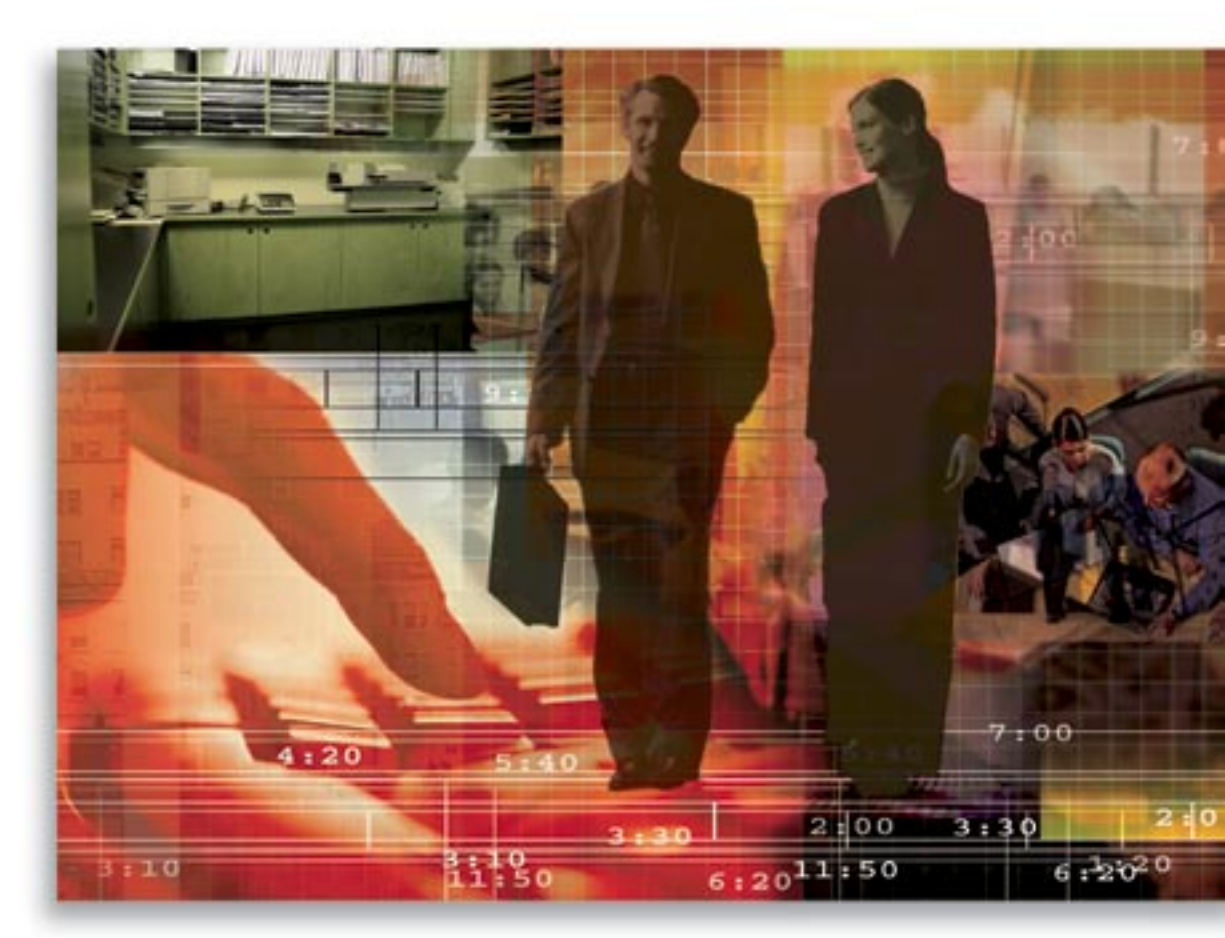

Copyright 1998-2006, E-Z Data, Inc.

All Rights Reserved.

No part of this documentation may be copied, reproduced, or translated in any form without the prior written consent of E-Z Data, Inc.

All product names are trademarks of their respective manufacturers or organizations.

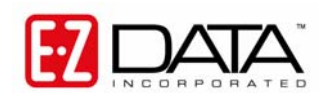

918 E. Green Street Pasadena, CA 91106 Web -<u>http-//www.ez-data.com</u> Telephone: (626) 585-3505 Fax: (626) 440-9097 U.S. toll-free fax: (800) 779-3123

# **Table of Contents**

| Introduction                             |
|------------------------------------------|
| Navigation1                              |
| Campaign Summary1                        |
| Detail Tab and User Roles                |
| Media Special Events Tab7                |
| Order of Precedence in Handling Options  |
| Leads                                    |
| Opportunities9                           |
| Marketing Campaigns and Leads            |
| Marketing Campaigns and Opportunities    |
| Marketing Campaigns and Dynamic Reports  |
| Marketing Campaigns as Marketing Options |

# Introduction

SmartOffice's Marketing Campaign feature is a comprehensive solution for the design, execution, and management of marketing efforts. This campaign management system tracks campaign details and monitors the Leads and Opportunities generated through campaigns to provide an indication of their effectiveness.

# Navigation

From the SmartOffice side menu, click **Reporting/Marketing** and then select **Marketing Campaign** to open the Campaign Search dialog box. The following search criteria are available: Campaign Name and Sponsored By.

Type in the appropriate search criteria and then click the **Search** button to display all campaigns that match the criteria. For a complete list of campaigns, click the **Search** button without entering any search criteria.

Marketing Campaign Summary

To add a new campaign, click the **Add** button from the Campaign Search dialog box.

# Campaign Summary

| 🔲 Include Inactive Campaigns            |               | 🛔 + 🗊 🗊 🏹 🦉 🖩 »            |                           |                                                    |
|-----------------------------------------|---------------|----------------------------|---------------------------|----------------------------------------------------|
| Summary Detail (P) Media/Special Events | Leads Opportu | nities Semina <u>r</u> s D | ocuments                  |                                                    |
| Campaign û                              | Created On    | Sponsored By               | Word Track Title          | Letter Title                                       |
| College Education Funding               | 11/17/2005    | Joe Smith                  | College Education Funding | College Education Funding                          |
| System: Cross Sell - Annuity            | 03/15/2004    | Shelly D. Peterson         | Financial Planning        | Introduction Letter                                |
| System: Disability Protection           | 11/17/2005    | Todd Harris                | Disability Campaign       | D.I. Prospecting Letter                            |
| System: Estate Planning                 | 11/17/2005    | John Helverson             | Financial Planning        | Financial/Estate Planning - Introduction<br>Letter |
| Long Term Care                          | 07/22/2004    | Joe Smith                  | Long Term Care            | Introduction Letter # 2                            |
| Retirement Planning (Business)          | 10/18/2004    | Joe Keeper                 | Retirement Planning       | Introduction Letter for Businesses                 |
|                                         |               |                            |                           |                                                    |
| Records Shown: 6 Total Records: 6       |               |                            |                           |                                                    |

The Marketing Campaign Summary displays with the following functions:

- **Include Inactive Campaigns Option** If this option is selected, the Summary displays inactive and active campaigns.
- Search To Search the Campaign, click the Search button.
- Add Button Click this button to add a new Campaign. When the Campaign Detail dialog box opens, add all appropriate details and then click the **Save** button to save the Campaign.
- **Delete Button** Tag a Campaign and then click the **Delete** button to delete the Campaign. System Office Campaigns cannot be deleted by any other office. Locally created campaigns can be deleted or edited by users in other offices.
- Keep Tagged Rows Only Button To see only tagged campaigns on the Campaign Summary, tag the appropriate records and then click the Keep Tagged Rows Only button. Untagged Campaigns are removed from the Summary view.
- **Filter Button** The function of this button is to display only those records that fulfill a filter condition.
- UnFilter Button Click this button to remove the currently applied filter.
- **Print Spreadsheet** Click this button to print the spreadsheet as displayed.
- **Customize Spreadsheet Layout** This button enables the user to modify the layout of the spreadsheet by adding/removing columns, changing the sorting option, etc.

• **Tag All Option** - To perform an activity for all displayed records, select this option to select all records without having to tag each individually. Click the option again to clear the selection.

## **Detail Tab and User Roles**

The Marketing Campaign feature is closely linked to the availability of Leads, Opportunity and Seminar Tracking licenses. For each campaign, the respective Leads, Opportunities and Seminars can be viewed if the current user has the respective roles and licenses for these modules.

| Include Inactive Campaigns              | ₩⊥ ☆          |                    |                           |                                                    |
|-----------------------------------------|---------------|--------------------|---------------------------|----------------------------------------------------|
| Summary Detail (P) Media/Special Events | Leads Opportu |                    |                           |                                                    |
| Campaign 🕆                              | Created On    | Sponsored By       | Word Track Title          | Letter Title                                       |
| College Education Funding               | 11/17/2005    | Joe Smith          | College Education Funding | College Education Funding                          |
| System: Cross Sell - Annuity            | 03/15/2004    | Shelly D. Peterson | Financial Planning        | Introduction Letter                                |
| System: Disability Protection           | 11/17/2005    | Todd Harris        | Disability Campaign       | D.I. Prospecting Letter                            |
| System: Estate Planning                 | 11/17/2005    | John Helverson     | Financial Planning        | Financial/Estate Planning - Introduction<br>Letter |
| Long Term Care                          | 07/22/2004    | Joe Smith          | Long Term Care            | Introduction Letter # 2                            |
| Retirement Planning (Business)          | 10/18/2004    | Joe Keeper         | Retirement Planning       | Introduction Letter for Businesses                 |
| Records Shown: 6 Total Records: 6       |               |                    |                           |                                                    |

The Marketing Campaign interface changes if one or more of these licenses and roles are not available to the current user:

- If the current user does not have a Seminar Tracking license, the Seminar tab is not displayed.
- If the current user does not have the Opportunity module role, the Opportunities tab is not displayed.
- If the current user does not have a Leads Tracking license, the Leads tab is not displayed. See below for additional details.

### Marketing Campaign without Leads User Roles and Licenses

| Summary Detail (P) Media/Special Evergts Opportunities Seminars Documents     Basic Information     Remarks A A A B I U T A A B I V K A A B I V T A A A B I V T A A A A A A A A A A A A A A A A A A                                                                                                    |                          | TVI (                   | arkeung      | g campaigi            | - cone   | ge Laucation | i i unung  | 퐀          | Ľ | 00              | <b>\</b> + | -   | ΠÎΠ - |
|----------------------------------------------------------------------------------------------------|--------------------------|-------------------------|--------------|-----------------------|----------|--------------|------------|------------|---|-----------------|------------|-----|-------|
| Basic Information Remarks Ch A A + B I U T + + H I V T + H H H H H H H H H H H H H H H H H H                                                                                                    | <u>S</u> ummary Detail ( | P) Media/Special        | Events       | <u>O</u> pportunities | Seminar  | s Documents  |            |            |   | -               |            | ~   |       |
| Campaign Name College Education Funding Start Date College Education Funding Through Date 12/15/2005 Active Active Active Active Campaign Budget 25,000 Created By Mark Paladian On 11/17/2005 Default Handling Options Created By Mark Paladian On 11/17/2005 Default Handling Options Funding Option Handling Options Funding Option Handling Options Specified at Run-Time If Create Initial Activity Word Track College Education Funding Activity Subject Initial Call for the College Education Funding Activity Reason Active College Education Funding Compared Funding Campaign Initial Call for the College Education Funding Compared Funding Options Deportunity Type Corporate - 1 Move Custom Data                                                                                                    | Basic Information        | 1                       |              |                       |          | Remarks      | (H) A A‡ I | 8 <i>I</i> | U | $T_{3} \langle$ | <b>b</b> E | i 🏝 | ABC   |
| Start Date D5/15/2005   Active Active   Active Active   Sponsored By Joe Smith   Campaign Budget 25,000   Created By Mark Paladian   On 11/17/2005                                                                                                    | Campaign Name            | College Education Fi    | unding       |                       |          |              |            |            |   |                 |            |     |       |
| Active   Active   Sponsored By   Joe Smith   Campaign Budget   25,000   Created By   Mark Paladian   On   11/17/2005                                                                                                    | Start Date               | 05/15/2005 🛛 🔚          | Through      | Date 12/15/20         | 05 🛅     |              |            |            |   |                 |            |     |       |
| Sponsored By Joe Smith   Campaign Budget 25,000   Created By Mark Paladian   On 11/17/2005                                                                                                    | Active                   | Active                  |              |                       | <b>T</b> |              |            |            |   |                 |            |     |       |
| Campaign Budget 25,000   Created By Mark Paladian   On 11/17/2005     Default Handling Options     Handling Option     Handling Option     Create Initial Activity     College Education Funding     Autivity Reason     Initial Call for the College Education Funding     Image: Send Initial Letter                             <                                                                                                    | Sponsored By             | Joe Smith               |              |                       |          |              |            |            |   |                 |            |     |       |
| Created By Mark Paladian     Default Handling Options     Handling Option     Handling Options     Mark Paladian     On 11/17/2005     Default Handling Options     Mark Paladian     On 11/17/2005     Default Handling Options     Mark Paladian     On 11/17/2005     Default Handling Options     Mark Paladian     Mark Paladian     On 11/17/2005     Default Handling Options     Period     Mark Paladian     Mark Paladian     Options     Mark Paladian     Options     Mark Paladian     Mark Paladian     Mark Paladian     Mark Paladian     Mark Paladian     Mark Paladian     Mark Paladian     More Custom Funding     More Custom Funding     More Custom Funding     More Custom Data                                                                                                    | Campaign Budget          | 25,000                  |              |                       |          |              |            |            |   |                 |            |     |       |
| Default Handling Options         Handling Option         Handling Option         Handling Option         Mandling Option         Preate Initial Activity         Word Track         College Education Funding         Activity Subject         Initial Call for the College Education Funding Campaign         Activity Reason <h>At a a b í i i i i i i i i i i i i i i i i i i</h>                                                                                                    | Created By               | Mark Paladian           |              | On <b>11/17/20</b>    | 05       |              |            |            |   |                 |            |     |       |
| Handling Option       Handling Options Specified at Run-Time         ✓       Create Initial Activity         Word Track       College Education Funding         Activity Subject       Initial Call for the College Education Funding Campaign         Activity Reason <h>A A ◆ B ✓ U T₂ ◊₂ ▷ ◊△ ◊◊         Initial Call for the College Education Funding       <h>ABC         Initial Call for the College Education Funding       <h>ABC         Initial Call for the College Education Funding       <h>ABC         Initial Call for the College Education Funding       <h>ABC         Initial Letter       College Education Funding         ✓       Use default letter printing options         Opportunity Type       Corporate - 1         ✓       Move Custom Data</h></h></h></h></h>                                                                                                    | Default Handling         | Options                 |              |                       |          |              |            |            |   |                 |            |     |       |
| Create Initial Activity<br>Word Track<br>College Education Funding<br>Activity Subject<br>Initial Call for the College Education Funding Campaign<br>Activity Reason<br>Activity Reason<br>Activ | Handling Option          | Handling Options S      | pecified at  | Run-Time              | -        |              |            |            |   |                 |            |     |       |
| Word Track College Education Funding   Activity Subject Initial Call for the College Education Funding Campaign   Activity Reason (H) A A B I U T A A B I A E A A A A A A A A A A A A A A A A A                                                                                                    |                          | 🔽 Create Initial Ac     | tivity       |                       |          |              |            |            |   |                 |            |     |       |
| Activity Subject Initial Call for the College Education Funding Campaign          Activity Reason       (H) A A + B J U T, (h) P, (h) P, (h                                                                                                    | Word Track               | College Education F     | Funding      |                       |          |              |            |            |   |                 |            |     |       |
| Activity Reason (H) A A B I U T (A A B I A B I A A B I A A B I A A B I A A A B I A A A B I A A A A                                                                                                    | Activity Subject         | Initial Call for the Co | ollege Educ  | ation Funding C       | ampaign  |              |            |            |   |                 |            |     |       |
| Initial Call for the College Education Funding Campaign          Send Initial Letter       College Education Funding         Image: College Education Funding       Image: College Education Funding         Image: College Education Funding       Image: College Education Funding         Image: College Education                                                                                                    | Activity Reason          | (H) A A\$               | B / U        | Į T <sub>3</sub> 🏂 🗎  | 🏝 🥸      |              |            |            |   |                 |            |     |       |
| Send Initial Letter College Education Funding          Image: College Education Funding         Image: Corporate - 1         Image: Corporate - 1 </td <td>Initial Call for the Co</td> <td>lege Education Fundi</td> <th>ing Campai</th> <th>ign</th> <td></td> <td></td> <td></td> <td></td> <td></td> <td></td> <td></td> <td></td> <td></td>                                                                                                    | Initial Call for the Co  | lege Education Fundi    | ing Campai   | ign                   |          |              |            |            |   |                 |            |     |       |
| Send Initial Letter College Education Funding  V Use default letter printing options  Opportunity Type Corporate - 1  Move Custom Data                                                                                                    |                          |                         |              |                       |          |              |            |            |   |                 |            |     |       |
| Send Initial Letter College Education Funding  Use default letter printing options  Opportunity Type Corporate - 1  Move Custom Data                                                                                                    |                          |                         |              |                       |          |              |            |            |   |                 |            |     |       |
| Use default letter printing options Opportunity Type Corporate - 1 Move Custom Data                                                                                                    | Send Initial Letter      | College Education F     | Funding      |                       |          |              |            |            |   |                 |            |     |       |
| Opportunity Type Corporate - 1                                                                                                    |                          | 🔽 Use default lette     | r printing o | ptions                |          |              |            |            |   |                 |            |     |       |
| Move Custom Data                                                                                                    | Opportunity Type         | Corporate - 1           |              |                       | -        |              |            |            |   |                 |            |     |       |
|                                                                                                    |                          | Move Custom Da          | ata          |                       |          |              |            |            |   |                 |            |     |       |

#### Marketing Campaign - College Education Funding

The Detail tab displays with the following sections:

#### **Basic Information**

- Campaign Name This mandatory field lists the Campaign's name.
- **Start Date** Enter the Campaign Start Date.
- **Through Date -** Enter the Campaign End Date.
- Active At any given time, a campaign can be either active or inactive. An Inactive campaign will display on the Summary only when the Include Inactive Campaigns option is selected.
- Sponsored By Accepts the name of the campaign sponsor as a text input.
- **Campaign Budget** Enter the numerical budget figure into this field.
- **Created By -** This read-only field notes the user who created the campaign.
- (Created) On This read-only field notes the date when the campaign was created.

#### **Default Handling Options**

The Handling Options refer to a Call and/or a Letter that can be defined at the Campaign level and can be executed for a Lead or an Opportunity that is linked to the Campaign. Handling Options streamline marketing efforts and enforce a common workflow for Leads/Opportunities/Contacts that are a part of one Campaign.

- **Handling Option** This drop-down list offers options on when and how to execute handling options for the campaign.
- **Create Initial Call** Tag this option if the handling option is for a Call. When this option is selected, the following fields are displayed:
  - Word Track Click this hyperlink to select a word track.
  - Activity Subject The contents of this field are displayed in the respective field of the Activity Detail tab when the handling option is run.
  - Activity Reason The contents of this field are displayed in the respective field of the Activity Detail tab when the handling option is run.
- Send Initial Letter Click this link to select a Letter to send when the handling options are run.
- Use Default Letter Printing options If this option is selected, the Letter Printing options from User Preferences are applied.
- **Opportunity Type -** The Opportunity Type can be defined in the Marketing Campaign. If the Set is selected and is associated with the Marketing Campaign through the Marketing option, the Opportunity that is created will have the Opportunity Type of the Marketing Campaign.
- Move Custom Data When Move Custom Data is selected, only the data from the Custom tab of a Lead Record (after acceptance of a lead) will be inserted into the contact record's Custom tab.
- **Remarks** Enter any pertinent information into this free-form text field.

#### Marketing Campaign with the Leads Advisor User Role

If the user is a Leads Advisor, the Campaign Detail tab displays the following sections: Basic Information, Handling Options, Activity Reason and Remarks.

| Summary Detail         | P Media/Special Eve <u>n</u> t | s <u>L</u> eads | <u>O</u> pportunities | Semina <u>r</u> s | Documents            |               | ñ u        | 00        | ) + 🔏 i      |     |
|------------------------|--------------------------------|-----------------|-----------------------|-------------------|----------------------|---------------|------------|-----------|--------------|-----|
| Basic Informatio       | n                              |                 |                       | Remarks           | (H) A                | A‡ B          | ΙŪ         | T         | 🗎 🏝 🗳        | C,  |
| Campaign Name          | College Education Funding      | 1               |                       |                   |                      |               |            |           |              | ٦   |
| Start Date             | 05/15/2005 🔚 Thr               | ough Date 12/15 | 5/2005  🔚             |                   |                      |               |            |           |              |     |
| Active                 | Active                         |                 | •                     |                   |                      |               |            |           |              |     |
| Sponsored By           | Joe Smith                      |                 |                       |                   |                      |               |            |           |              |     |
| Campaign Budget        | 25,000                         |                 |                       |                   |                      |               |            |           |              |     |
| Created By             | Mark Paladian                  | On <b>11/17</b> | //2005                |                   |                      |               |            |           |              |     |
| Handling Options       |                                |                 |                       |                   |                      |               |            |           |              |     |
| Create Initial Activi  | ty 🔽                           |                 |                       | Handling On       | tion Hendling (      | Vationa Cas   | officed of | Due Tier  |              | =   |
| cleate initial Activi  | iy it                          |                 |                       | Handling Op       | Handling C           | puons spe     | cineu ar   | Run- nine | -            | 4   |
| Activity Reason        | (H) A A\$ B I                  | U Ta 🏠 [        | 🖹 🏝 🥰 🗎               | Send Initial L    | etter College Ed     | lucation Fur  | nding      |           |              |     |
| Initial Call for the C | ollege Education Funding C     | ampaign         |                       |                   | 🔽 Use det            | ault letter p | rinting o  | ptions    |              |     |
|                        |                                |                 |                       | Word T            | rack College Ed      | lucation Fur  | nding      |           |              | Γ   |
|                        |                                |                 |                       | Sub               | oject Initial Call 1 | ior the Colle | ge Educ    | ation Fun | iding Campai | igi |
|                        |                                |                 |                       | Opportunity T     | Type Corporate       | - 1           |            |           | 1            | -   |
|                        |                                |                 |                       |                   | 🗌 Move C             | ustom Data    |            |           |              |     |

#### Marketing Campaign - College Education Funding

#### Marketing Campaign with Leads Coordinator User Role

For a Leads Coordinator, the campaign-handling options are dealt with differently. The Marketing Campaign Detail tab has the following sections: Basic Information, Remarks, Default Handling Options, Activity Reason, Leads Distribution Parameters and Conditional Handling Options.

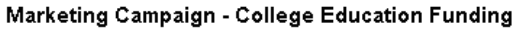

| <u>S</u> ummary Deta                                                                      | il (P) Media/Special Eve <u>n</u> ts Le                            | ads Opportunities  | Semina <u>r</u> s           | Documents                                                            | <u> # ₩ () ()</u> + 🔧 🗉                                                                                                    |
|-------------------------------------------------------------------------------------------|--------------------------------------------------------------------|--------------------|-----------------------------|----------------------------------------------------------------------|----------------------------------------------------------------------------------------------------|
| Basic Informat                                                                            | on                                                                 |                    | Leads Distr                 | ibution Param                                                        | eters                                                                                                    |
| Campaign Nam<br>Start Da<br>Activ<br>Sponsored E<br>Campaign Budg<br>Created E<br>Remarks | College Education Funding     O5/15/2005                           | te 12/15/2005 Mil  | Maxin<br>% of Leads (<br>Ma | Use Demogr<br>uum Leads Assign<br>n DataXohange L<br>cimum Allowed L | Participation Option All Advisors is<br>raphic Rules for Leads Distribution<br>Leader's Final Disposition Option<br>Reporting Period<br>ed to Office per Reporting Period<br>Load) to be Assigned to this Office<br>eads with 'No Action' in the Office |
| Default Handlin<br>Handling Opti                                                          | g Options                                                          | n-Time             | Max<br>% of Le<br>Maximum # | imum Leads Assig<br>ads (Assigned to<br>Allowed Leads wit<br>Lead R  | gned to User per Reporting Period Office) to be Assigned to this User th 'No Action' Assigned to the User evocation Warning Period (Hours) Lead Revocation Period Days                                                                                  |
| Word Tr.                                                                                  | college Education Funding                                          |                    | Conditional                 | Handling Optic                                                       | ons 🕂 🕆 🛱 🖽                                                                                                    |
| Activity Subj                                                                             | et Initial Call for the College Educatio                           | n Funding Campaign | Letter                      | <b>Fitle</b>                                                         | Word Track Title                                                                                                    |
| Activity Reaso                                                                            | n <b>≺H&gt; A A≎ B ∡ 里 つ</b><br>College Education Funding Campaign | 🧏 🏝 🖹 🏝 🤴          |                             |                                                                      |                                                                                                    |
| Send Initial Let                                                                          | er College Education Euroding                                      |                    |                             |                                                                      |                                                                                                    |
| Jeng muar Lei                                                                             | Use default letter printing optio                                  | ins                |                             |                                                                      |                                                                                                    |
| Opportunity Ty                                                                            | pe Corporate - 1                                                   | <b>T</b>           |                             |                                                                      |                                                                                                    |
|                                                                                           | Move Custom Data                                                   |                    |                             |                                                                      |                                                                                                    |

#### **Basic Information**

- **Campaign Name -** This mandatory field lists the Campaign's name.
- **Start Date -** Enter the Campaign Start Date.
- **Through Date -** Enter the Campaign End Date.
- Active At any given time, a campaign can be either active or inactive. An Inactive campaign will display on the Summary only when the Include Inactive Campaigns option is selected.
- Sponsored By Enter the name of the campaign sponsor into this field.
- Campaign Budget Accepts numerical budget figures.
- **Created By -** This read-only field notes the user who created the campaign.
- (Created) On This read-only field notes the date when the campaign was created.

#### **Default Handling Options**

- **Handling Option** This drop-down list offers options on when and how to execute handling options for the campaign.
- **Create Initial Call/Activity** Tag this option if the handling option is for a Call or Activity. When this option is selected, the following fields are displayed:
  - Word Track Click this hyperlink to select a word track.
  - Activity Subject The contents of this field are displayed in the respective field of the Activity Detail tab when the handling option is run.
- Activity Reason The contents of this field are displayed in the respective field of the Activity Detail tab when the handling option is run.
- Send Initial Letter Click this link to select a Letter to send when handling options are run.
- Use Default Letter Printing Options Check this option to apply the Letter Printing Options from User Preferences.
- **Opportunity Type** The Opportunity Type can be defined in the Marketing Campaign. If the Lead is accepted with the Marketing Campaign and the Opportunity Type is defined in the Campaign, the Opportunity that is created will be associated with the Opportunity Type of the Campaign. If the Set is selected and is associated with the Marketing Campaign through the Marketing Option, the Opportunity that is created will have the Opportunity Type of the Marketing Campaign.
- Move Custom Data When Move Custom Data is selected, only the data from the Custom tab of a Lead Record (after acceptance of a lead) will be inserted into the contact record's Custom tab.

#### **Leads Distribution Parameters**

- **Participation Option** Select the appropriate participation option from the drop-down list.
- Use Demographic Rules for Leads Distribution When this option is selected, all leads linked to the Campaign are distributed to Offices based on the ZIP Code in the Demographic Rules.
- Leader's Final Disposition Option Select the appropriate leader's final disposition option from the drop-down list.
- **Reporting Period** Specify the reporting period from the drop-down list.

- Maximum Leads Assigned to Office per Reporting Period Enter the maximum number of leads assigned to the office per reporting period.
- % of Leads (in DataXchange Load) to be Assigned to this Office Enter the percentage of leads to be assigned to the office.
- Maximum Allowed Leads with 'No Action' in the Office Enter the maximum allowed leads with 'No Action' in the office.
- Maximum Leads Assigned to User Per Reporting Period Enter the maximum number of leads assigned to a user per reporting period.
- % of Leads (Assigned to Office) to be Assigned to this User Enter the percentage of leads to be assigned to this user.
- Maximum Allowed Leads with 'No Action' Assigned to the User Enter the maximum number of allowed leads with 'No Action' assigned to the user.
- Lead Revocation Warning Period (Hours) Enter the lead revocation warning period in hours.
- Lead Revocation Period After this period, all leads that belong to this Campaign begin to display in the Revocable Leads spreadsheet.

#### **Conditional Handling Options**

Conditional Handling Options enable the user to execute specific handling options for an Advisor based on a Filter. Like Default Handling Options, these are executed when the Advisor accepts a lead linked to the Campaign. The Conditional Handling Options will be executed only if the lead satisfies the Filter condition. To add conditional handling options, click the **Add** button.

| 🖉 SmartOffice 💦 😒                                                                                                    |                                              |  |  |  |  |  |  |  |
|----------------------------------------------------------------------------------------------------|----------------------------------------------|--|--|--|--|--|--|--|
| Add Acceptance Rule                                                                                                    |                                              |  |  |  |  |  |  |  |
| Rule Type                                                                                                    | Acceptance                                   |  |  |  |  |  |  |  |
| Destination Office                                                                                                    | Joe                                          |  |  |  |  |  |  |  |
| Destination Advisor                                                                                                    | Mark Paladian                                |  |  |  |  |  |  |  |
| To identify specific leads, enter the filter name.<br>Leads that satisfy this filter will be dispatched/assigned to the<br>office/Advisor as specified above. |                                              |  |  |  |  |  |  |  |
| Leads Filter                                                                                                    | Male Leads                                   |  |  |  |  |  |  |  |
| Campaign Name                                                                                                    | College Education Funding                    |  |  |  |  |  |  |  |
| Specify various actions th<br>lead.<br>Default Handling Option                                                                                                | at must take place when an Advisor accepts a |  |  |  |  |  |  |  |
| Create Initial Activity                                                                                                    |                                              |  |  |  |  |  |  |  |
| Activity Reason                                                                                                    | College Education Funding Call               |  |  |  |  |  |  |  |
| Activity Subject                                                                                                    | College Education Funding Options            |  |  |  |  |  |  |  |
| Word Track College Education Funding                                                                                                    |                                              |  |  |  |  |  |  |  |
| Send Initial Letter College Education Funding                                                                                                    |                                              |  |  |  |  |  |  |  |
| OK Cancel                                                                                                    |                                              |  |  |  |  |  |  |  |

Use the hyperlinks to locate the appropriate Destination Advisor and Filter. Specify handling options in the section below. Conditional Handling Options override all other types of handling options defined at various points for a campaign. To execute these options, add a lead to this campaign. Ensure that it fulfills the filter condition and then assign it to the selected Advisor. When this Advisor accepts the lead, the letter and the call handling options are displayed in the new Opportunity created by accepting this lead.

## Media Special Events Tab

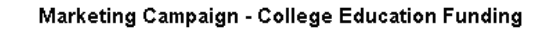

| <u>S</u> umma | ry Detail (P) Media/Specia    | al Events Leads 🤇     | )pportunities Semina <u>r</u> s | Documents  |                               | A00      |
|---------------|-------------------------------|-----------------------|---------------------------------|------------|-------------------------------|----------|
| Media         | Summary                       |                       |                                 |            |                               | + î 📇 🖽  |
|               | Remarks                       | Media Type            | Start Date                      | End Date   | Remarks                       |          |
|               | Mail Inserts with Local Daily | Mail Inserts          | 11/11/2005                      | 11/25/2005 | Mail Inserts with Local Daily |          |
|               | One Minute Radio Spot         | Radio                 | 11/14/2005                      | 11/25/2005 | Radio Spot on Morning News k  | roadcast |
|               |                               |                       |                                 |            |                               |          |
| Speci         | al Event Summary              |                       |                                 |            |                               | + î 📇 🗐  |
|               | Name                          | Goals                 | Status                          | Start Date | End Date                      |          |
|               | Super Bowl                    | Super Bowl Banners    | Inactive                        | 11/14/2005 | 11/17/2005                    |          |
|               | Memorial Day Event            | Memorial Day Function | Inactive                        | 11/14/2005 | 11/17/2005                    |          |
|               |                               |                       |                                 |            |                               |          |

Within a Marketing Campaign, the sales efforts that target a specific media can be tracked at this tab in the Media Summary. Marketing attempts linked to certain special occasions can be listed in a separate Special Events Summary.

#### Add Media

| 🖉 SmartOffice 🛛 🗙                                                                     |  |  |  |  |  |  |  |
|---------------------------------------------------------------------------------------|--|--|--|--|--|--|--|
| Campaign Media Information                                                            |  |  |  |  |  |  |  |
| Campaign College Education Funding                                                    |  |  |  |  |  |  |  |
| Source Type Radio                                                                     |  |  |  |  |  |  |  |
| Source Code                                                                           |  |  |  |  |  |  |  |
| Description One Minute Radio Spot                                                     |  |  |  |  |  |  |  |
| Start Date 11/14/2005 Through 11/25/2005 Through Date                                 |  |  |  |  |  |  |  |
| Remarks (H> A A + B / U T - A - A - A - B / U T - A - A - A - A - A - A - A - A - A - |  |  |  |  |  |  |  |
|                                                                                       |  |  |  |  |  |  |  |
| Default Handling Options                                                              |  |  |  |  |  |  |  |
| Create Initial Activity                                                               |  |  |  |  |  |  |  |
| Word Track College Education Funding                                                  |  |  |  |  |  |  |  |
| Activity Subject College Education Funding Call                                       |  |  |  |  |  |  |  |
| Activity Reason                                                                       |  |  |  |  |  |  |  |
| Alternate College Education Funding Options                                           |  |  |  |  |  |  |  |
| Send Initial Letter College Education Funding                                         |  |  |  |  |  |  |  |
| Use default letter printing options Move Custom Data                                  |  |  |  |  |  |  |  |
| OK Cancel                                                                             |  |  |  |  |  |  |  |

#### Add Special Event

| 🖉 SmartOffice 🛛 🔀                                            |  |  |  |  |  |  |  |
|--------------------------------------------------------------|--|--|--|--|--|--|--|
| Special Events Detail                                        |  |  |  |  |  |  |  |
| Campaign College Education Funding                           |  |  |  |  |  |  |  |
| Name Memorial Day Event                                      |  |  |  |  |  |  |  |
| Start Date 11/14/2005 Through 11/17/2005 Through Date        |  |  |  |  |  |  |  |
| Created On 11/17/2005 03:06AM                                |  |  |  |  |  |  |  |
| Created By Mark Paladian                                     |  |  |  |  |  |  |  |
| Active 🗖                                                     |  |  |  |  |  |  |  |
| Remarks (H) A A B I U T (A A A A A A A A A A A A A A A A A A |  |  |  |  |  |  |  |
| Memorial Day Function                                        |  |  |  |  |  |  |  |
| Default Handling Options                                     |  |  |  |  |  |  |  |
| Create Initial Activity                                      |  |  |  |  |  |  |  |
| Word Track College Education Funding                         |  |  |  |  |  |  |  |
| Activity Subject College Education Funding Options           |  |  |  |  |  |  |  |
| Activity Reason                                              |  |  |  |  |  |  |  |
| College Education Funding Calls                              |  |  |  |  |  |  |  |
| Send Initial Letter College Education Funding                |  |  |  |  |  |  |  |
| Use default letter printing options                          |  |  |  |  |  |  |  |
| OK Cancel                                                    |  |  |  |  |  |  |  |

Handling Options can be linked to both Media and Special Events. For a Lead that is linked to this Campaign and the Media/Special Events, the respective handling options of the Media/Special Events are run.

## **Order of Precedence in Handling Options**

For a leads coordinator user, Handling Options can be defined at multiple points on the Campaign Detail, Media and Special Events tabs. The order of precedence in which these handling options run is as follows:

- 1. Conditional Handling Options on the Detail tab.
- 2. Handling Options linked to Media.
- 3. Handling Options linked to Special Events.
- 4. Default Handling Options on the Detail tab.

## Leads

| Marketing Ca | mpaign - Coll | lege Educatio | n Funding |
|--------------|---------------|---------------|-----------|
|--------------|---------------|---------------|-----------|

| <u>S</u> ummary | Detail (P) Media/Sp                 | ecial Events Leads     | Opportunities Sem       | ina <u>r</u> s Documents  | # () ()                 |  |  |  |  |
|-----------------|-------------------------------------|------------------------|-------------------------|---------------------------|-------------------------|--|--|--|--|
|                 | Leads Summary by Campaign           |                        |                         |                           |                         |  |  |  |  |
| Summary         | / Detail (P) Addition               | al Info. Leads History | Documents Cus           | tom                       | + î 😣 🛛 🎗 📇 🗒 🎝 🎷       |  |  |  |  |
| Le              | ad Name                             | Assigned To            | Current Leads<br>Status | Campaign                  | Est. Revenue Est. Close |  |  |  |  |
|                 |                                     |                        | <u>User Name -</u>      | Adam Jones                | <b>_</b>                |  |  |  |  |
| 🔲 Mis           | ss Helen L Alonzo                   | Adam Jones             | Assigned                | College Education Funding | 0                       |  |  |  |  |
| 🔲 Mr:           | s, Emily P Alonzo                   | Adam Jones             | Assigned                | College Education Funding | 0                       |  |  |  |  |
| 🔲 Mr:           | s. Evangeline Arias                 | Adam Jones             | Assigned                | College Education Funding | 0                       |  |  |  |  |
| 🔲 Mr:           | s. Rhodora C Arias                  | Adam Jones             | Assigned                | College Education Funding | 0                       |  |  |  |  |
| 🔲 Mr:           | s. Filipinas Bantaculo              | Adam Jones             | Assigned                | College Education Funding | 0                       |  |  |  |  |
| 🔲 Mis           | ss Rosailee Baylon                  | Adam Jones             | Assigned                | College Education Funding | 0 🗾                     |  |  |  |  |
| Record          | Records Shown: 35 Total Records: 35 |                        |                         |                           |                         |  |  |  |  |

The Leads tab is only viewable by users with a Leads Tracking license. This list includes leads that belong to a selected campaign. For a locally created campaign, new leads can be added to this tab. From this tab, leads can only be added, modified and deleted. Specific leads functions like Assign, Reject, Accept, Revoke and Forward are not available.

## **Opportunities**

The Opportunities tab is only viewable by users with the Opportunity module role. Opportunities for a campaign display from this tab. Marketing Campaign - College Education Funding

| Summarv  | Detail (P)                            | Media/Special Events        | ds Opportunities  | Seminars D             | ocuments                | Å              | 00  |
|----------|---------------------------------------|-----------------------------|-------------------|------------------------|-------------------------|----------------|-----|
|          |                                       | Opport                      | unity Summary     | - College Ec           | lucation Funding        |                |     |
|          | + 前 27 文 日 呉 田 興 弘 */ (今 咏 部 閉 靴 創 >) |                             |                   |                        |                         |                |     |
| Summary  | Detail (P)                            | Activities Action History   | Letters/Document  | s Related Res <u>o</u> | urces/Competition Custo | om Mass Modify |     |
| Cu<br>St | urrent<br>age Date                    | Contact Name                | Opportunity N     | lame                   | Primary Owner           | Pot<br>Reu     | n 🖭 |
| 11       | /17/2005                              | Alexander, Sherman          | College Educati   | on Funding             | Admin                   | 0              | 0 🔺 |
| 11       | /17/2005                              | Elaine, Janson              | College Educati   | on Funding             | Admin                   | 0              | 0   |
| 12       | /08/2005                              | Abernathy, Brad             | College Educati   | on Funding             | Mark Paladian           | 0              | 0   |
| 12       | /08/2005                              | Alalu, Brian J              | College Educati   | on Funding             | Mark Paladian           | 0              | 0   |
| 12       | /08/2005                              | ABC Manufacturing           | 🚽 College Educati | on Funding             | Mark Paladian           | 0              | 0   |
| 12       | /08/2005                              | 20th Century Life Insurance | 🚽 College Educati | on Funding             | Mark Paladian           | 0              | 0   |
| 12       | /08/2005                              | Acme Corporation            | College Educati   | on Funding             | Mark Paladian           | 0              | 0 🗸 |
| Records  | s Shown: 19                           | Total Records: 19           |                   |                        |                         |                |     |

## Seminars

Marketing Campaign - Retirement Planning (Business)

|--|

| Summary Detail (P) Me         | dia/Special Eve <u>n</u> ts Leads Opportunitie | s Semina <u>r</u> s Docum | ents AOO                                                                                                    |
|-------------------------------|------------------------------------------------|---------------------------|----------------------------------------------------------------------------------------------------|
| <u>S</u> ummary Detail (P) Se | Ser<br>minar Events All Invitees (R) Custom    | ninar Summary             | <b>ℤℤ≜</b> ⊞ <mark>₩</mark> ≭                                                                                                    |
| Seminar Name 🕆                | Campaign                                       | Seminar Type              | Seminar Description                                                                                                    |
| Retirement Planning           | Retirement Planning (Business)                 | Product Awareness         | Workshop to interact with Industrial Leaders, CEOs from Top<br>Retirement speciality firms and Resource Center to purchase<br>literature and materials |
| Records Shown: 1 Tot          | tal Records: 1                                 |                           |                                                                                                    |

All Seminars that are linked to the selected campaign will be listed on this tab. This tab is only displayed for users with a Seminar Tracking license.

# **Marketing Campaigns and Leads**

The Marketing Campaigns interface is an important part of the Leads Tracking module.

- The applicable Handling Options for a campaign execute when a lead is accepted and a corresponding Opportunity is created.
- From the Leads Summary, multiple leads can be selected to Mass Modify Campaigns. Leads can also be mass assigned to Campaigns when a leads import is run. At the end of the import, a Campaign can be selected from the drop-down list. All imported leads will be linked to this campaign.

# **Marketing Campaigns and Opportunities**

Default Campaign Handling Options execute from the Opportunity module when a new Opportunity is added with a campaign that has handling options. The Activity and Letter created as a part of the campaign handling options are saved in the Activities and Letters/Documents tabs respectively. The Activity Detail dialog box displays the Subject and Reason as recorded in the Handling Options. Other handling options include: Conditional and Media. Special Events handling options are not relevant to Opportunities.

# **Marketing Campaigns and Dynamic Reports**

Dynamic Reports can be linked to a Marketing Campaign through the Report Package tab.

| SmartOffice                                                                                                    | ×      |
|----------------------------------------------------------------------------------------------------|--------|
| Dynamic Report                                                                                                    |        |
| Column Description Name/Description Report Package                                                                                                    |        |
| Report Package                                                                                                    |        |
| The options listed below can be associated with this Dynamic Report. When this report is run, the specified options will be applied to the contacts in this Dynamic Report. |        |
| Campaign Name College Education Funding Place the selected contacts into this Campaign.                                                                                     |        |
| Seminar Send the invitation to the selected contacts for this Ser                                                                                                    | minar. |
| Options for Creating a Call-Activity/Letter                                                                                                    |        |
| Send Letter Beneficiary Endorsement To Policy Holds Send this letter to the selected contacts.                                                                              |        |
| Create Calls 🔽                                                                                                    |        |
| Word Track Long Term Care Associate this Word Track with the created activities.                                                                                            |        |
| Subject Long Term Care Activity                                                                                                    |        |
| Activity Reason                                                                                                    | ABC    |
| Long Term Care Activity                                                                                                    |        |
| OK Cancel                                                                                                    |        |

From this tab, Packaged Options can be defined for the Dynamic Report. Packaged Options can be Campaigns, Seminars, Letters and Activities. To run Packaged Options, after the report is executed, select a record and then click the **Execute Packaged Options** button on the Dynamic Report toolbar.

| 🖉 SmartOffice 🛛 🔀                                                                                                    |  |  |
|----------------------------------------------------------------------------------------------------|--|--|
| Select one of the packaged Dynamic Report options below.                                                                                                    |  |  |
| Package Contents                                                                                                    |  |  |
| Select the appropriate options                                                                                                    |  |  |
| <ul> <li>Print Letters and Create Activities</li> <li>Add Contacts to Campaign - College Education<br/>Funding, and execute the handling options</li> </ul> |  |  |
| Use default letter printing options           Run         Cancel                                                                                            |  |  |

The Package Contents dialog box opens with the available options. When the **Add Contacts to Campaign** option is selected, an Opportunity is created with the Campaign and the handling options are run.

# **Marketing Campaigns as Marketing Options**

Marketing Options, such as Seminars and Marketing Campaigns, can be defined and applied to selected contacts.

#### Drop into a Marketing Campaign

| 🚰 SmartOffice 💦                                                                                                    | x  |
|----------------------------------------------------------------------------------------------------|----|
| Please select one of the following operations to be performed on all the selected contacts.                                                          |    |
| Marketing Options                                                                                                    |    |
| <ul> <li>Drop into a Marketing Campaign</li> <li>Invite to Seminar</li> </ul>                                                                        |    |
| Campaign Search                                                                                                    |    |
| Campaign Name                                                                                                    |    |
| Select Assignment Rule                                                                                                    | ĺ. |
| Current User     All Opportunity record (s) will be assigned to the current     logged in user.                                                      |    |
| All Opportunity record (s) will be assigned to the selected<br>user from the current office.                                                         |    |
| Assign the Opportunity record(s) to the owner of the contact.<br>All Opportunity record (s) will be created for the assigned<br>user of the contact. |    |
| ☑ Use default letter printing options                                                                                                    |    |
| OK Cancel                                                                                                    |    |

- 1. From the Contact Summary, tag a record and then click the **Marketing Options** button (available from the Set Summary and Dynamic Report Summary).
- 2. In the Marketing Options dialog box, select **Drop into a Marketing Campaign** to display the additional Campaign Search and Select Assignment Rule sections.
- 3. Select a campaign with handling options and the appropriate Select Assignment Rule option and then click the **OK** button. For the selected contacts, a new Opportunity is created with the appropriate users as Primary Owner as per the options selected.

#### **Invite to Seminar**

| 🖉 SmartOffice 🛛 🛛 🔀                                                                            |
|------------------------------------------------------------------------------------------------|
| Please select one of the following operations to be performed<br>on all the selected contacts. |
| Marketing Options                                                                              |
| <ul> <li>Drop into a Marketing Campaign</li> <li>Invite to Seminar</li> </ul>                  |
| Seminar Search                                                                                 |
| Seminar Name                                                                                   |
| Use default letter printing options                                                            |
| OK Cancel                                                                                      |

- 1. From the Contact Summary, tag a record and then click the Marketing Options button.
- 2. In the Marketing Options dialog box, select **Invite to Seminar** to display the Seminar Search section.
- 3. Click the **Seminar Name** hyperlink, select a Seminar and then click the **OK** button. The tagged contact will display on the All Invitees tab of the specified Seminar.